## PHOTO SELECTION INSTRUCTIONS

## -SELECTING PHOTOS USING A COMPUTER

Step 1: Enter smugmug photo link
Step 2: Hover over photo
When you hover over the photo you should see an "image number" pop up that includes letters and numbers.
Example: OLI\_0002

**Step 3**: Write those image numbers down and email the list of photos ! **Example:** 

1.OLI\_0002 2. OLI\_0032 3.OLI\_0234

## -SELECTING PHOTOS USING A MOBILE DEVICE

Step 1: Enter smugmug photo link

Step 2: Click on photo

Once the photo pops up on your device you should see the "image number" towards the bottom left corner.

Step 3: Write those image numbers down and email the list of photos.

Example:

1.OLI\_0002 2. OLI\_0032 3.OLI\_0234

## PLEASE NOTE:

I typically design the book for the client(s) but in the event that you want specifics **PLEASE** let me know so that I can do my BEST to meet your vision!

If there are specific images that you want for specific things please specify.

1.OLI\_0002 - Front Cover

2. OLI\_0032

3.OLI\_0234- Back Cover